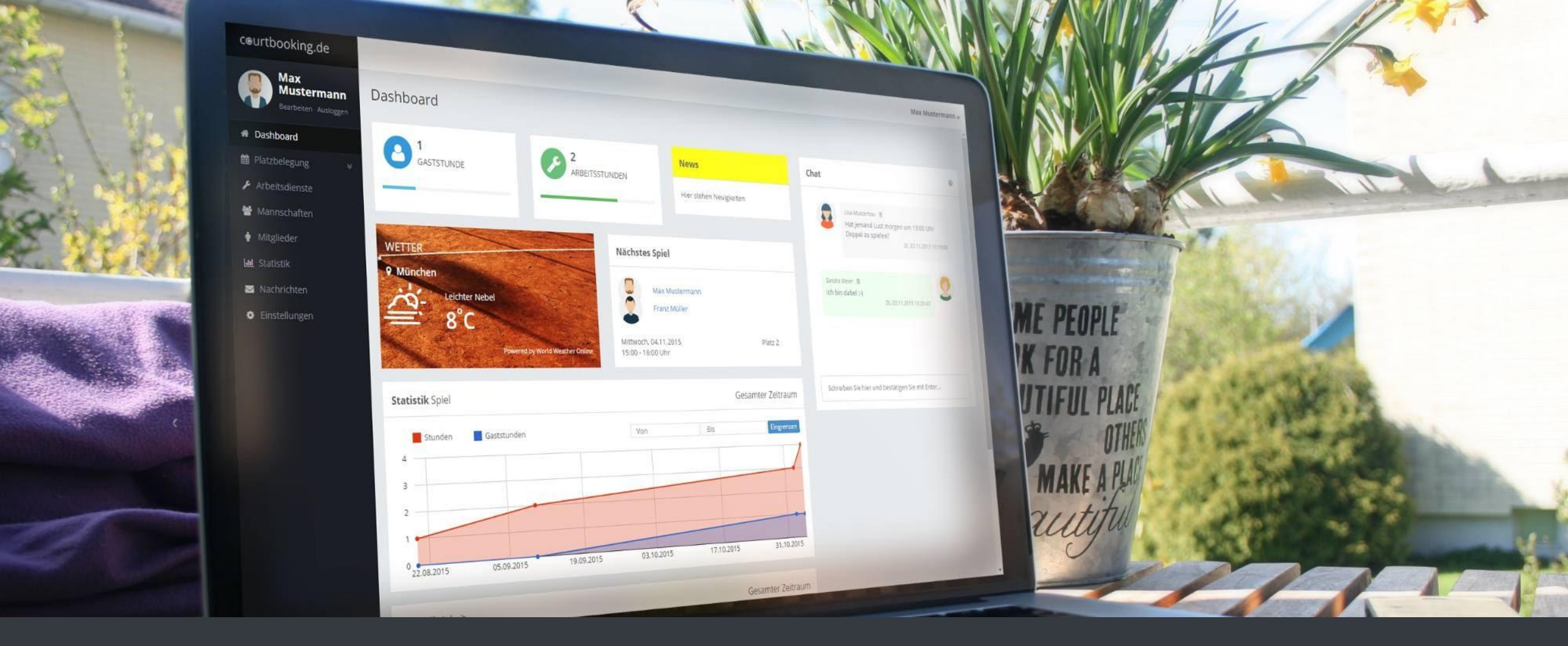

# Onboarding@courtbooking.de

#### Weg zur Platzbuchung

• Link tc-verden.courtbooking.de

#### • Registrieren bei courtbooking.de

| TC Demo<br>powered by courtbooking.de                                                                                         |
|----------------------------------------------------------------------------------------------------|
| Login                                                                                                    |
| Gerne senden wir Ihnen die Zugangsdaten für die<br>Demoversion. Schreiben Sie uns einfach per Mail an<br>info@courtbooking.de |
| E-Mail Adresse oder Mitgliedsnummer                                                                                           |
| Passwort                                                                                                    |
| Eingeloggt bleiben                                                                                                    |
| +3 Einloggen                                                                                                    |
|                                                                                                    |
| Zur Schnellbuchung                                                                                                    |
| Nutzungsbedingungen Datenschutz Impressum                                                                                     |
| Passwort vergessen?                                                                                                    |

# Registrierung (einmalig)

- mit **\*** markierte Felder ausfüllen:
- Nutzungsvereinbarung bestätigen und "Registrieren" drücken

- Eigenes E-Mail-Postfach öffnen und die Registrierungsmail mit dem Absender tc-verden@courtbooking.de öffnen und den angezeigten Link in der Mail anklicken.
- Die Registrierung ist nun abgeschlossen

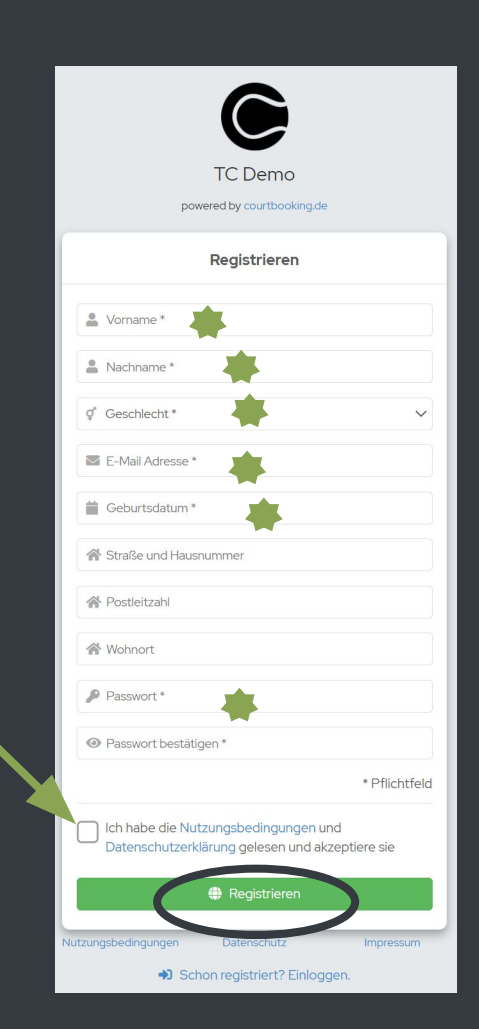

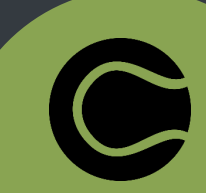

#### Platzbuchen (online)

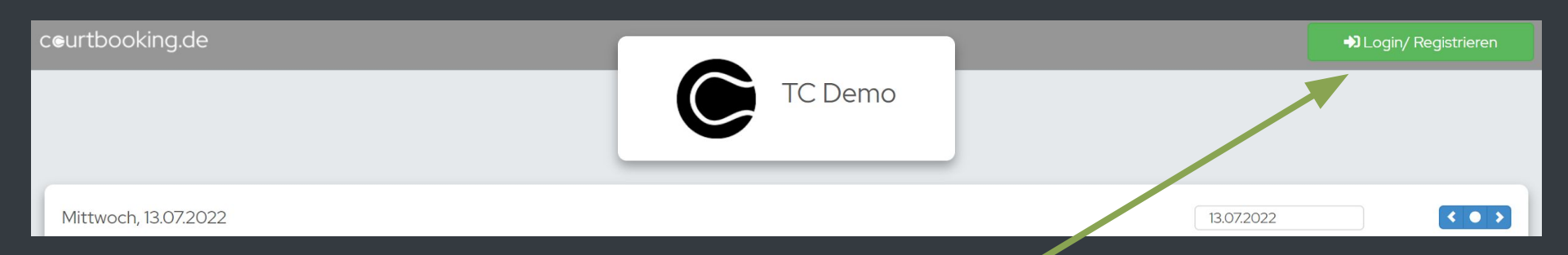

- Link tc-verden.courtbooking.de im Browser öffnen
- Auf "Login/ Registrieren" klicken
- Vorher festgelegte E-Mail-Adresse und Passwort eintragen und auf "Einloggen" klicken

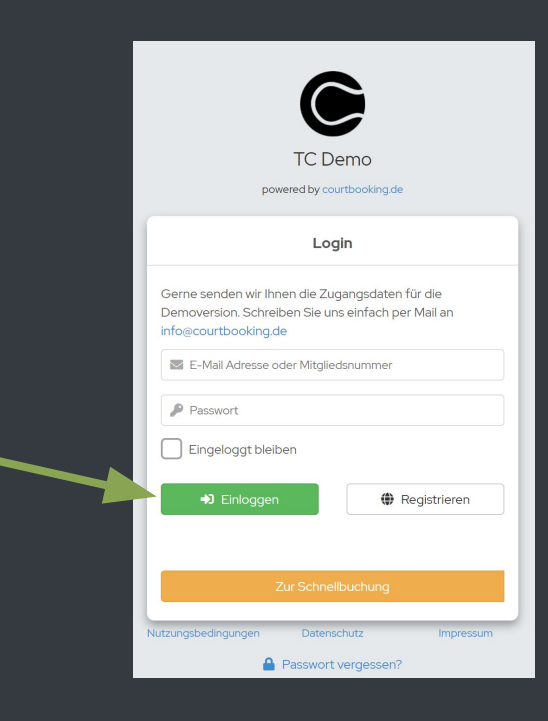

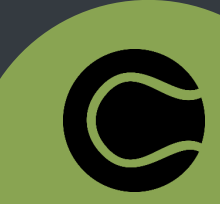

#### Platzbuchen (online)

• "Freiplätze" auswählen

| Mitglied<br>Account<br>Bearbeiten Ausloggen |  |
|---------------------------------------------|--|
| 7 Tutorial                                  |  |
| 希 Dashboard                                 |  |
| Freiplätze                                  |  |
| 🖋 Arbeitsdienste 🛛 🚳                        |  |

ceurtbooking.de

Platzbelegung Hier könnte Ihre Werbung stehen! Mittwoch 24.03.202 < • > II Uhrzeit Platz 3 Platz 4 09:00-10:0018 Platzrenovierun 10:00 - 11:00 Uh LK Turnier Herren 13:00 - 14:00 Uh 14:00 - 15:00 Uhr 15:00 - 16:00 U LK Turnier Herren 7 16:00 - 17:00 Ut Platzrenovieruno LK Turnier Herren 7 Platzrenovierun Platzrenovieruno Platzrenovierun

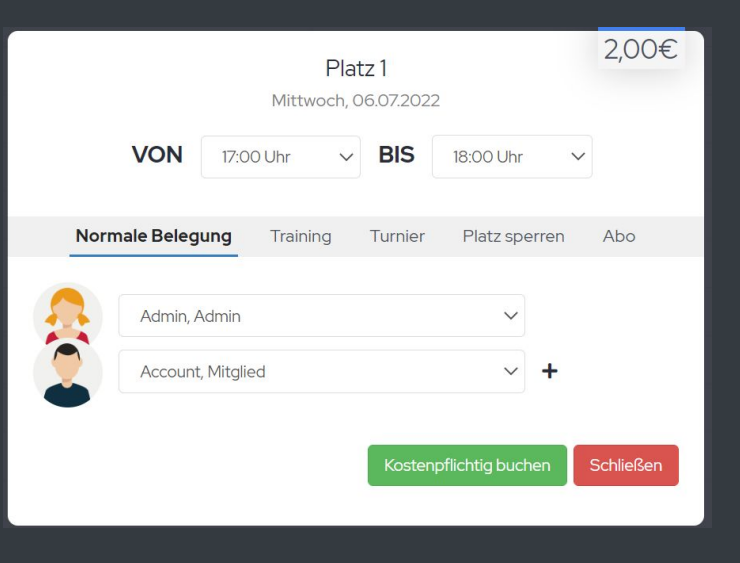

 Durch Klicken gewünschten Platz und Uhrzeit auswählen

- Spielpartner/in aus der Mitgliederliste auswählen
- "Platz buchen" auswählen und los spielen

#### Platzbuchen (App)

🖬 winSIM 奈

🖂 Email

A Passwort

Registrierung Passwort zurücksetzen • •

| <ul> <li>App "courtbooking.de" im App Store suchen und<br/>installieren</li> </ul> | Lieblingsverein                |   | i<br>I |       |   |
|------------------------------------------------------------------------------------|--------------------------------|---|--------|-------|---|
|                                                                                    | Demo                           | ☆ |        |       |   |
|                                                                                    | TC Schwarz-Rot Lengfeld        | ☆ |        |       |   |
| • Öffnen und nach TC Verden suchen                                                 | TC Rot-Weiß Mellrichstadt e.V. | ☆ |        | 15-37 |   |
|                                                                                    | TSV Behringersdorf             | ☆ |        | Demo  | ۹ |
|                                                                                    | SV RW Lucklum-Erkerode e.V.    | ☆ |        |       | × |
|                                                                                    | TV Dürnbach e.V.               | ☆ |        |       |   |
| • Login Daten eintragen                                                            | TC Bürgstadt e.V.              | ☆ |        |       |   |
|                                                                                    | Fortin                         |   |        |       |   |

#### Platzbuchen (App)

- Sofort erscheint die Platzübersicht
- Platz und Uhrzeit auswählen

- "Mitspieler hinzufügen" auswählen
- Gewünschte Anzahl an Mitspielern/ Gästen/ Ballmaschine auswählen
- "Fertig" wählen und "Buchen" drücken

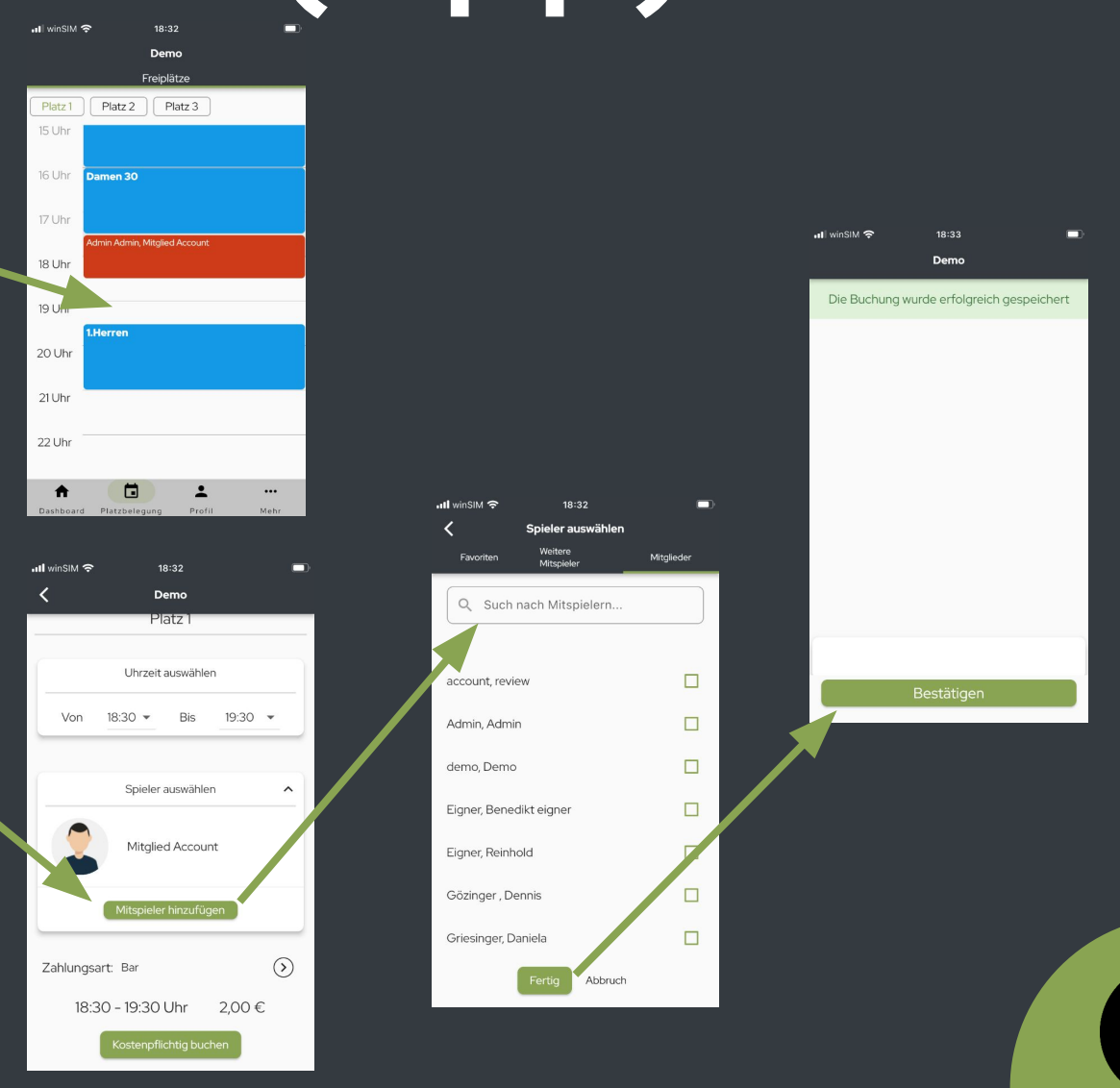

#### Buchungsregeln

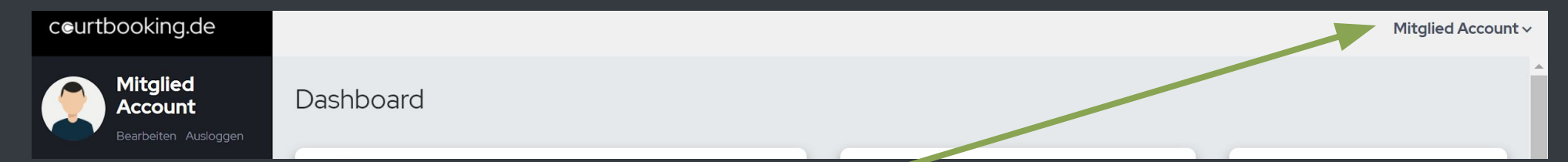

- Rechts oben eigenen Namen auswählen
- Unter dem Punkt "Buchungsregeln" befinden sich die für Ihren Club hinterlegten Buchungsregeln

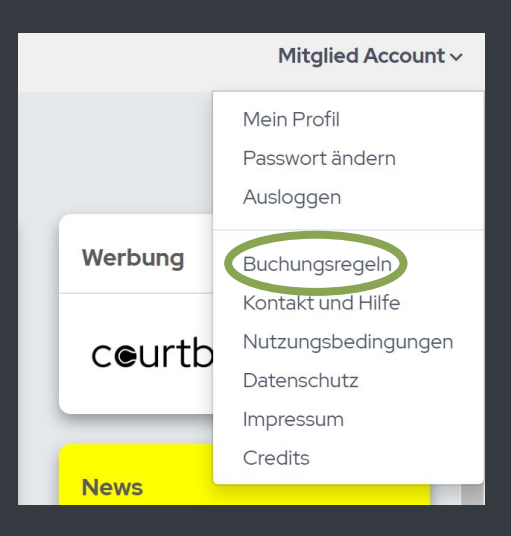

#### Dashboard (online)

 Verschiedenste Informationen im Überblick inkl. Chat Funktion

| 8 | <b>59,8</b><br>STUNDEN GEBUCHT |
|---|--------------------------------|
|   |                                |

ARBEITSSTUNDEN

Vereinsheim aufräumen Samstag, 16.07.2022 2 Stunden 10:00 Uhr

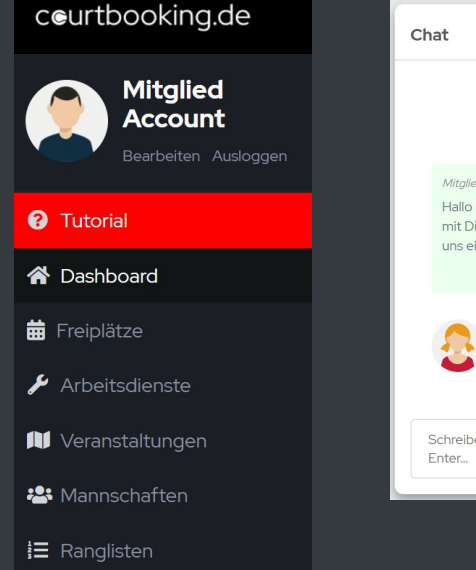

10

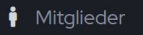

만 Getränke

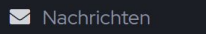

| kommenden Montag<br><i>So, 07.11.2021 20:08:55</i>                                        |
|-------------------------------------------------------------------------------------------|
| ccount 💼<br>ns, ich hätte Zeit Lust<br>u spielen :-) trägst du<br>Sa, 07.11.2021 20.09.54 |
| Admin Admin<br>Verkaufe einen wenig<br>gespielten Tennisschlager                          |
|                                                                                           |

| Ausstehend                          | e Platzmiete              |
|-------------------------------------|---------------------------|
| Sie müssen noch<br>Platzmiete zahle | n <b>17,00€</b> an<br>en. |
| 30.01.2022,<br>09:00<br>Platz 1     | <b>5,00€</b> Bar          |
| 03.07.2022,<br>15:30<br>Platz 1     | <b>2,00€</b> Bar          |

| News                                           |  |
|------------------------------------------------|--|
| Plätze sind auf !!!<br>Hygienekonzept beachten |  |

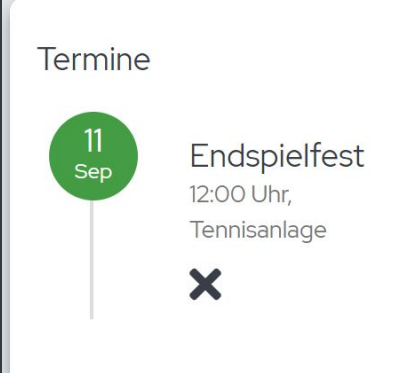

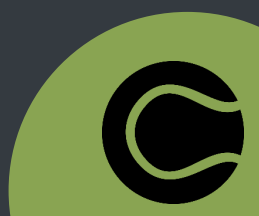

#### **Profil bearbeiten**

- Links oben unter eigenem Namen "bearbeiten" auswählen,
- Oder rechts oben auf eigenen Namen klicken und "mein Profil" auswählen

• Hier können u.a die bei der Registrierung hinterlegten Daten geändert werden.

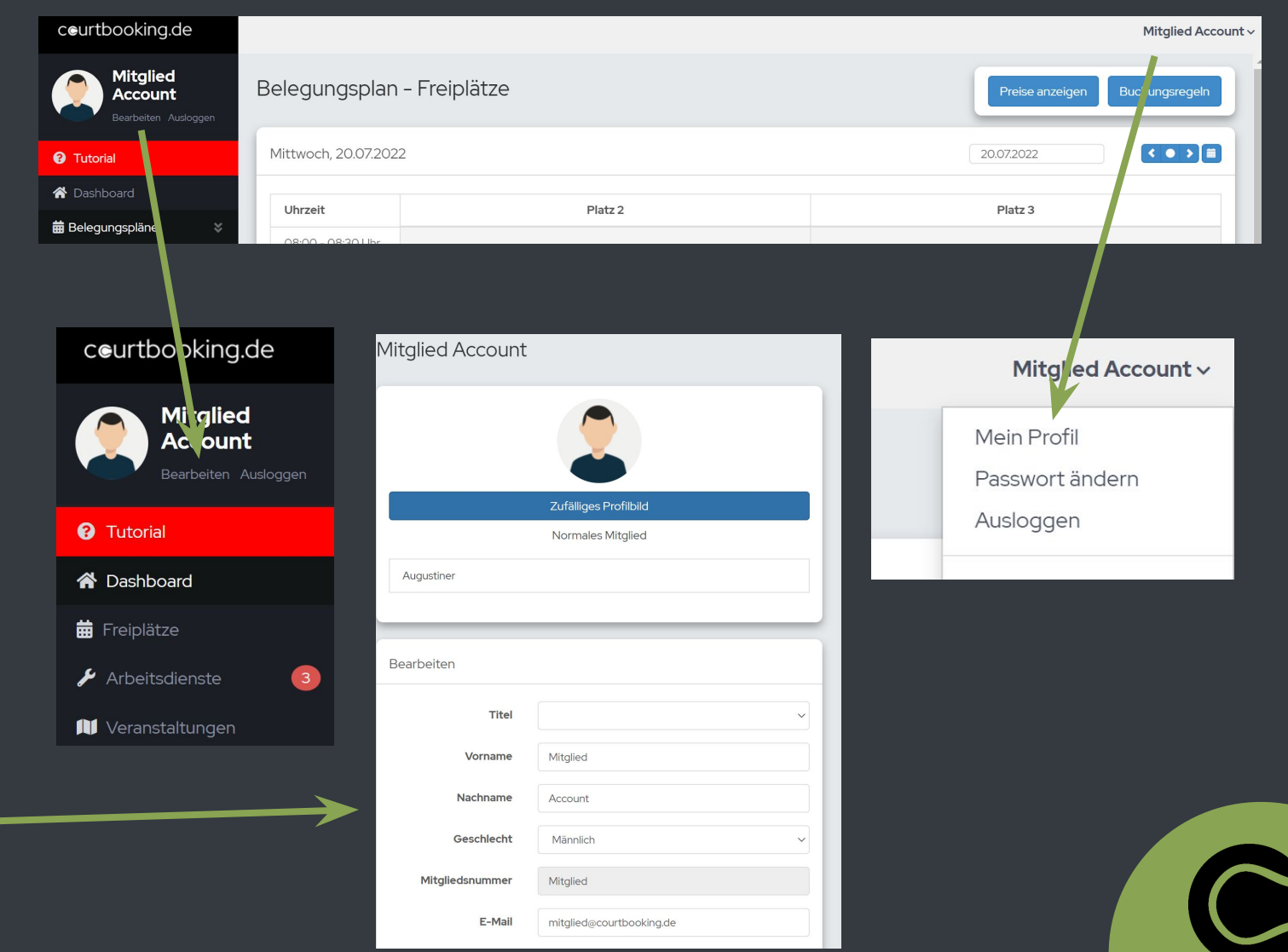

#### Passwort vergessen

- Link tcroemerberg.courtbooking.de
- "Passwort vergessen?" auswählen
- E-Mail, die f
  ür die Registrierung verwendet wurde, eingeben und "Passwort zur
  ücksetzen"
- Sie erhalten eine Mail mit einem Link und können ihr Passwort zurücksetzen

| TC Demo<br>powered by courtbooking de                                                                 | Pa                                                                                                    | sswort vergesser     | ı            |
|----------------------------------------------------------------------------------------------------|----------------------------------------------------------------------------------------------------|----------------------|--------------|
| Login                                                                                                 | E-Mail Adresse                                                                                                    |                      |              |
| Gerne senden wir Ihnen die Zugangsdaten für die<br>Demoversion, Schreiben Sie uns einfach per Mail an | L-Mail Adresse                                                                                                    |                      |              |
| Into@courtbooking.de           E-Mail Adresse oder Mitgliedsnummer                                    |                                                                                                    | Passwort zurücksetze | n            |
| P Passwort                                                                                            |                                                                                                    |                      |              |
| Eingeloggt bleiben                                                                                    | Nutzungsbedingungen                                                                                                    | Datenschutz          | Impressum    |
| Einloggen     Registrieren                                                                            | Passwort of the second second seco | loch nicht vergessen | ? Einloggen. |
| Zur Schnellbuchung                                                                                    |                                                                                                    |                      |              |
| itzungsbedingungen Impressum                                                                          |                                                                                                    |                      |              |

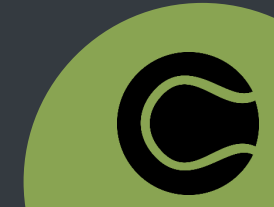

#### Passwort ändern

- Links oben unter eigenem Namen "Passwort ändern" auswählen
- Hier kann ein Passwort neu erstellt werden

| ceurtbooking.de                             |                      |           | Mitg                    | lied Account ~ |
|---------------------------------------------|----------------------|-----------|-------------------------|----------------|
| Mitglied<br>Account<br>Bearbetten Ausloggen | Belegungsplan - Fr   | reiplätze | Preise anzeigen Buchung | sre jeln       |
| <ul> <li>7 Tutorial</li> </ul>              | Mittwoch, 20.07.2022 |           | 20.07.2022              |                |
| 😭 Dashboard                                 | 1 th ann a M         | Dista 2   |                         |                |
| 🛱 Belegungspläne 🛛 💝                        | 08:00 - 08:30 Ubr    | Piatz Z   | Platz 3                 |                |

| ~asswort andern    |  |
|--------------------|--|
|                    |  |
| Aktuelles Passwort |  |
|                    |  |
| Neues Passwort     |  |
|                    |  |
| Neues Passwort     |  |
| Destatigen         |  |
| Passwort ändern    |  |
|                    |  |

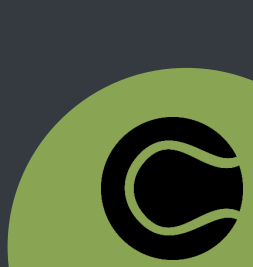

Mitglied Account ~

Mein Profil

Ausloggen

Passwort ändern

Buchungsregeln Kontakt und Hilfe Nutzungsbedingungen

Datenschutz Impressum Credits

# Logout (online)

- Links oben unter eigenem Namen "Ausloggen" auswählen
- Oder rechts oben auf eigenen Namen klicken und "Ausloggen" auswählen

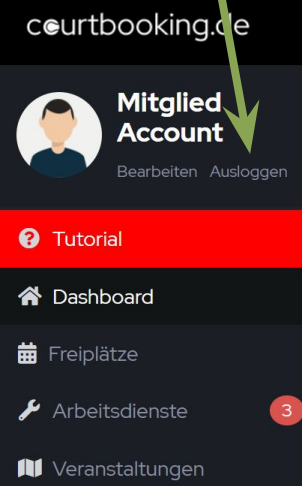

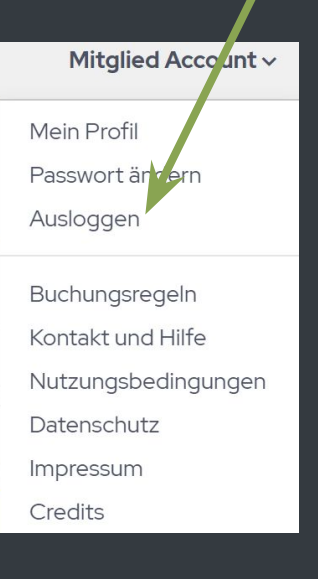

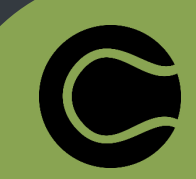

# Logout (App)

- Unten rechts "Mehr" auswählen
- "Einstellungen"
- Hier finden sie u.a. wichtige Infos über uns, sowie den "Logout" Button

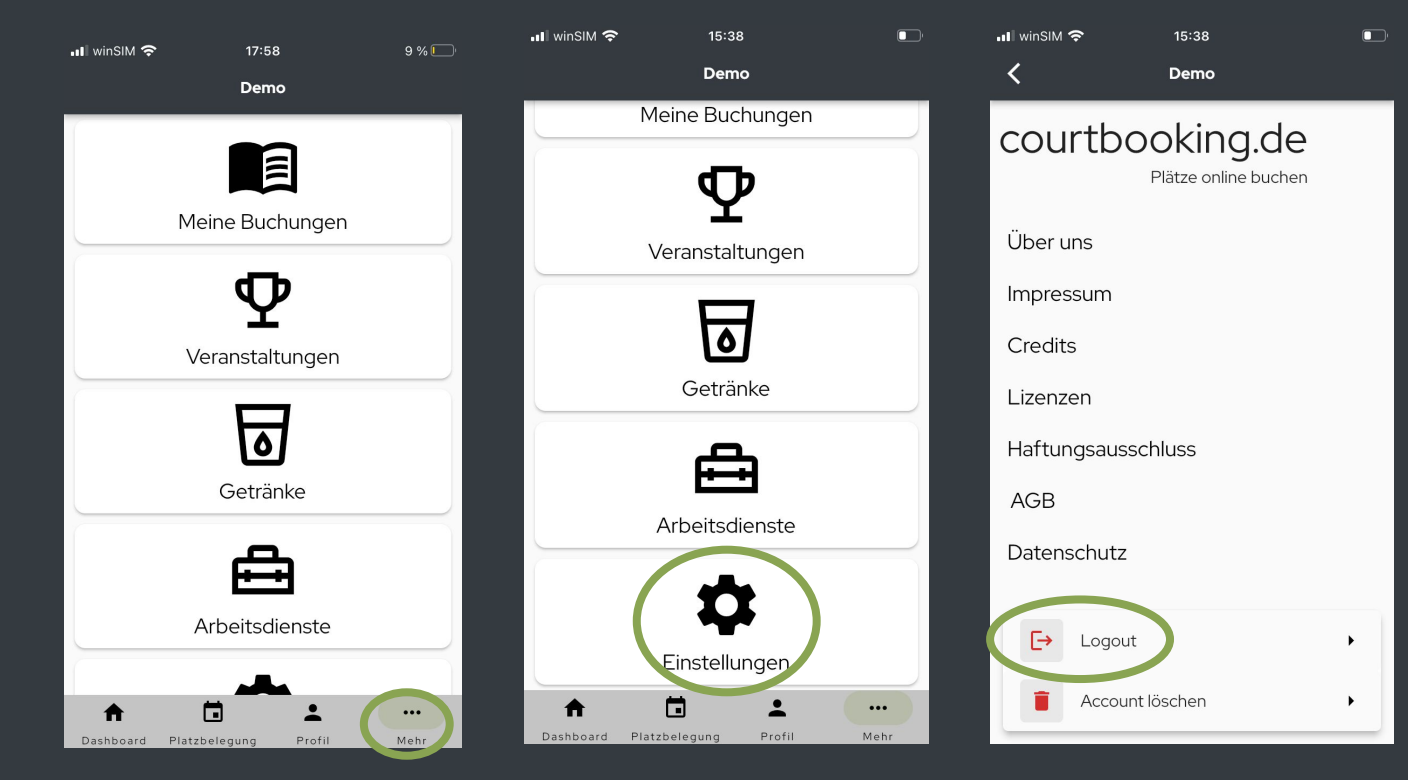

### Account löschen (App)

- Unten rechts "Mehr" auswählen
- "Einstellungen"
- Hier finden sie u.a. wichtige Infos über uns, sowie den Button "Account löschen"

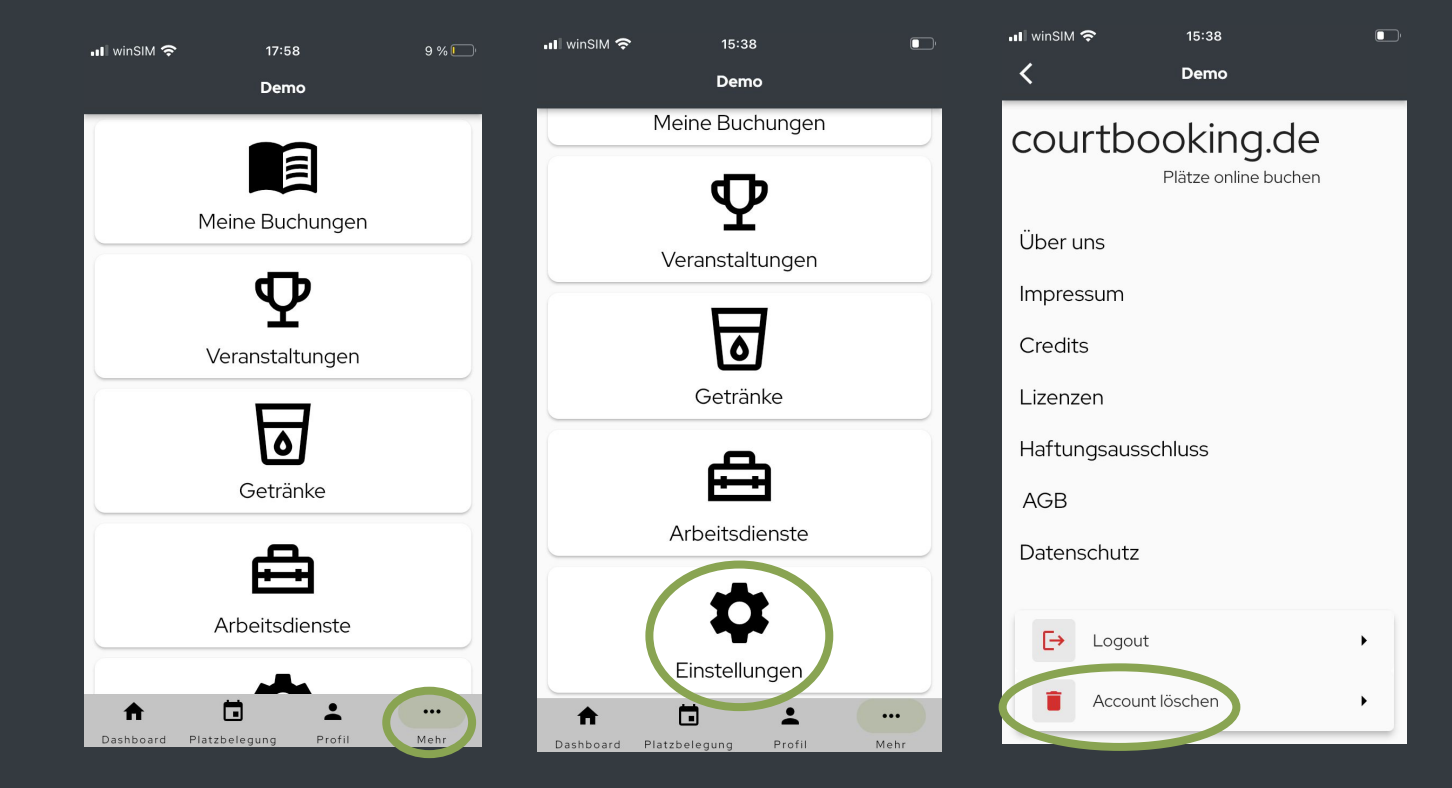

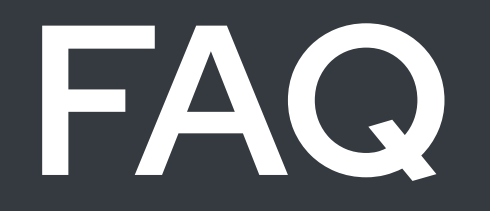

• Mein Kind hat keine E-Mail Adresse. Wie melde ich es an?

Eltern können für Ihre Kinder das gleiche Passwort mit der gleichen Email, wie beim eigenen Account verwenden und haben dann beim Login-Vorgang die Möglichkeit zwischen beiden Accounts zu wählen

Was ist das "Dashboard"?

Auf dem Dashboard bekommt jedes Mitglied Informationen über das eigenen Profil angezeigt. Andere Mitglieder haben keine Einsicht auf diese Daten. (Administratoren können alle Daten von Mitgliedern einsehen)

Unter anderen können dort Veranstaltungen und weitere Informationen/ Neuigkeiten über den Tennisclub Bitburg veröffentlicht werden.

Wie trage ich mich für Arbeitsstunden ein?

Wenn neue Arbeitsstunden vorhanden sind, sehen Sie dies an der kleinen roten Zahl hinter dem Punkt Arbeitsstunden. Wenn Sie bei schon vorhandenen Arbeitsstunden sich eintragen wollen, gehen sie rechts auf Arbeitsstunden und wählen Sie den gewünschten Arbeitseinsatz aus.